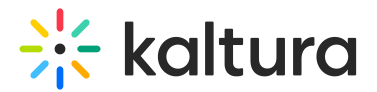

## Adminaccess module

Last Modified on 01/09/2025 2:20 pm IST

A This article is designated for administrators.

## About

The **Adminaccess** module gives administrators greater control over which KMC users can access the Video Portal or KAF Configuration Management pages. By default, once enabled, only users with the Publisher Administrator role can access these admin pages via the "/admin" URL. However, additional configurations allow you to grant access to other KMC users as needed.

## Configure

 Go to your KMS or KAF Configuration Management console, and click the Adminaccess module. You can also navigate directly using a link: https://{your\_KMS\_URL}/admin/config/tab/adminaccess.

| Modules        |  |  |  |  |  |
|----------------|--|--|--|--|--|
| Accessibility  |  |  |  |  |  |
| Addcontent     |  |  |  |  |  |
| Addtoplaylists |  |  |  |  |  |
| Adminaccess    |  |  |  |  |  |
| Advancedkauth  |  |  |  |  |  |

The Adminaccess page displays.

## **Configuration Management**

| Server Tools            | Adminaccess                                                                 |                                                                                                    |                                                                                                    |                          |  |  |  |  |
|-------------------------|-----------------------------------------------------------------------------|----------------------------------------------------------------------------------------------------|----------------------------------------------------------------------------------------------------|--------------------------|--|--|--|--|
| Backup Configuration    | Adminicoust                                                                 |                                                                                                    |                                                                                                    |                          |  |  |  |  |
| Player replacement tool | Module Info                                                                 |                                                                                                    |                                                                                                    |                          |  |  |  |  |
| Global                  |                                                                             |                                                                                                    |                                                                                                    |                          |  |  |  |  |
| Application             | Info                                                                        | Info This module will allow the applications administrator decide who can access the application admin pages using the<br>"Jackmur ULL, control of the application administrator pages will be limited to AMC users with Publisher<br>Administrator role only. Additional configurations in this module will allow other YAMC users to also be able to access. |                                                                                                    |                          |  |  |  |  |
| AddNew                  |                                                                             |                                                                                                    |                                                                                                    |                          |  |  |  |  |
| Auth                    |                                                                             |                                                                                                    |                                                                                                    |                          |  |  |  |  |
| Categories              |                                                                             |                                                                                                    |                                                                                                    |                          |  |  |  |  |
| Channels                | enabled                                                                     | Yes V                                                                                                    | Once enabled, only KMC users with Publisher Administrators roles will be able to access the application's admin pages, unless |                          |  |  |  |  |
| Client                  |                                                                             |                                                                                                    | configured otherwise below.                                                                                                   |                          |  |  |  |  |
| Debug                   |                                                                             |                                                                                                    |                                                                                                    |                          |  |  |  |  |
| EmailService            | authorizedGroups -                                                          |                                                                                                    |                                                                                                    |                          |  |  |  |  |
| EmailTemplates          | Select the groups who are allowed to access this application's admin pages. |                                                                                                    |                                                                                                    |                          |  |  |  |  |
| Gallery                 |                                                                             |                                                                                                    |                                                                                                    |                          |  |  |  |  |
| Header                  |                                                                             |                                                                                                    |                                                                                                    |                          |  |  |  |  |
| Languages               | authorizedGroup                                                             | Select Groups                                                                                                    |                                                                                                    |                          |  |  |  |  |
| Login                   |                                                                             |                                                                                                    |                                                                                                    |                          |  |  |  |  |
| MediaCollaboration      |                                                                             |                                                                                                    |                                                                                                    |                          |  |  |  |  |
| Metadata                |                                                                             |                                                                                                    |                                                                                                    | + Add "authorizedGroups" |  |  |  |  |
| Moderation              |                                                                             |                                                                                                    |                                                                                                    |                          |  |  |  |  |
| My-media                |                                                                             |                                                                                                    |                                                                                                    |                          |  |  |  |  |
| Navigation              | authorizedKMCRoles                                                          | Manager     Control Unloader                                                                                                    | Choose which of the KMC roles is authorized to access this application's admin pages.                                         |                          |  |  |  |  |
| Player                  |                                                                             | Content Oploader                                                                                                    |                                                                                                    |                          |  |  |  |  |
| PlaylistPage            |                                                                             | Player Designer     New Role                                                                                                    |                                                                                                    |                          |  |  |  |  |
| Recaptcha               |                                                                             |                                                                                                    |                                                                                                    |                          |  |  |  |  |
| Search                  |                                                                             |                                                                                                    |                                                                                                    |                          |  |  |  |  |
| Security                | Save                                                                        |                                                                                                    |                                                                                                    |                          |  |  |  |  |
| SharedDenositories      |                                                                             |                                                                                                    |                                                                                                    |                          |  |  |  |  |

2. Configure the following:

Copyright © 2024 Kaltura Inc. All Rights Reserved. Designated trademarks and brands are the property of their respective owners. Use of this document constitutes acceptance of the Kaltura Terms of Use and Privacy Policy.

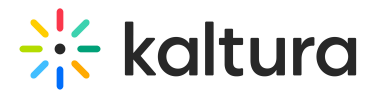

**enabled**- Set to 'Yes' to restrict access to KMC users with 'Publisher / Administrator' role only. Once enabled, only those users can access the admin pages, unless configured otherwise below.

:O: To learn more about KMC roles, visit our articleAdministration pages.

**authorizedGroups** - Select the groups who are allowed to access this application's admin pages.

- a. Click +Add "authorizedGroups".
- b. Click Select Groups.
- c. Enter the group name or group ID.
- d. Click Submit.

| color no groups mit all allo | wed to access this applications authin pages.                       |                                                                                       | + Add "authorizedGroups" |
|------------------------------|---------------------------------------------------------------------|---------------------------------------------------------------------------------------|--------------------------|
| thorizedKMCRoles             | Manager<br>Content Uploader<br>Content Moderator<br>Player Designer | Choose which of the KMC roles is authorized to access this application's admin pages. |                          |
| ave                          |                                                                     |                                                                                       |                          |
|                              |                                                                     |                                                                                       |                          |
|                              |                                                                     |                                                                                       | 3                        |
|                              |                                                                     |                                                                                       |                          |

: To learn how to create and manager user groups, visit our article Manage groups from the Video Portal or KAF Configuration Management console.

To delete a group from **authorizedGroups**, simply click the **Delete** button.

| — authorizedGroups ————————————————————————————————————                     |  |               |  |  |  |  |  |  |
|-----------------------------------------------------------------------------|--|---------------|--|--|--|--|--|--|
| Select the groups who are allowed to access this application's admin pages. |  |               |  |  |  |  |  |  |
| * DELETE<br>authorizedGroup                                                 |  | Select Groups |  |  |  |  |  |  |

**authorizedKMCRoles** - To grant access to additional KMC roles, you can select from the available roles in the list, as shown in the example below.

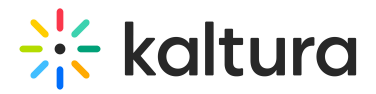

authorizedKMCRoles

Manager
Content Uploader
Content Moderator
Player Designer
New Role

<sup>‡</sup>Q<sup>€</sup> To learn how to configure KMC roles, visit our articleAdministration pages.

3. Click Save.